AASHTOWare BrDR 7.5.0

*Report Tutorial* LFR/LRFR Detailed Rating Results Report

## **Topics Covered**

- LFR Detailed Rating Results Report.
- LRFR Detailed Rating Results Report.

# LFR Detailed Rating Results Report

|                       |             |                 |                             |                                   |             | AASHTOW      | are Bridge Des | ign and Rating |       |                     |                      |                      |                      | ?              | _              |            |
|-----------------------|-------------|-----------------|-----------------------------|-----------------------------------|-------------|--------------|----------------|----------------|-------|---------------------|----------------------|----------------------|----------------------|----------------|----------------|------------|
| BRIDGE EXPLORER BRIDG | E FOLDER    | RATE            | TOOLS VIEW                  |                                   |             |              |                |                |       |                     |                      |                      |                      |                |                |            |
| New Open D Batch ~    | Find Copy F | Paste Cop<br>To | y Remove Delete             |                                   |             |              |                |                |       |                     |                      |                      |                      |                |                |            |
| Bridge                |             | Manage          | e                           |                                   |             |              |                |                |       |                     |                      |                      |                      |                |                |            |
|                       |             | BID             | Bridge ID                   | Bridge Name                       | District    | County       | Facility       | Location       | Route | Feature Intersected | Mile/Km Post<br>(mi) | Owner                | Maintainer           | Admin Area     | Length<br>(ft) | Year Built |
| 😑 📁 All Bridges       |             | > 1             | TrainingBridge1             | Training Bridge 1(LRFD)           | District 11 | 01 Abbeville | SR 0051        | Pittsburgh     | 0051  | SR 6060             | 17.00                | State Highway Agency | State Highway Agency | Not Applicable | 161.001        | 1999       |
| 🖻 🏓 Sample Bridges    |             | 2               | TrainingBridge2             | Training Bridge 2(LRFD)           | Unknown     | Unknown (P)  | N/A            | N/A            | -1    | N/A                 |                      | Unknown (P)          | ,, ·                 | Unknown        |                | 1996       |
| 🗁 📁 Deleted Bridges   |             | 3               | TrainingBridge3             | Training Bridge 3(LRFD)           | District 11 | 01 Abbeville | 1-79           | Pittsburgh     | 0079  | Ohio River          | 125.00               | State Highway Agency | State Highway Agency | Unknown        | 455.000        | 1999       |
|                       |             | 4               | PCITrainingBridge1          | PCI TrainingBridge1(LFR)          |             |              |                |                | -1    |                     |                      |                      |                      | Unknown        |                |            |
|                       |             | 5               | PCITrainingBridge2          | PCITrainingBridge2(LBED)          |             |              |                |                | -1    |                     |                      |                      |                      | Unknown        |                |            |
|                       |             | 6               | PCITrainingBridge3          | PCI TrainingBridge3(LFR)          |             |              |                |                | -1    |                     |                      |                      |                      | Unknown        |                |            |
|                       |             | 7               | PCITrainingBridge4          | PCITrainingBridge4(LBED)          |             |              |                |                | -1    |                     |                      |                      |                      | Unknown        |                |            |
|                       |             | 8               | PCITrainingBridge5          | PCI TrainingBridge5(LFR)          |             |              |                |                | -1    |                     |                      |                      |                      | Unknown        |                |            |
|                       |             | 9               | PCITrainingBridge6          | PCITrainingBridge6(LRFD)          |             |              |                |                | -1    |                     |                      |                      |                      | Unknown        |                |            |
|                       |             | 10              | Example7                    | Example 7 PS (LFR)                |             |              |                |                | -1    |                     |                      |                      |                      | Unknown        |                |            |
|                       |             | 11              | RCTrainingBridge1           | RC Training Bridge1(LFR)          |             |              |                |                | -1    |                     |                      |                      |                      | Unknown        |                |            |
|                       |             | 12              | TimberTrainingBridge1       | Timber Tr. Bridge1 (ASR)          |             |              |                |                | -1    |                     |                      |                      |                      | Unknown        |                |            |
|                       |             | 13              | FSvs GFS TrainingBridge1    | FloorSystem GFS Training Bridge 1 | District 6  | 15 Colleton  | NJ-Turnpike    | NJCity         | -1    |                     |                      |                      |                      | Unknown        |                | 2002       |
|                       |             | 14              | FSys FS TrainingBridge2     | FloorSystem FS Training Bridge 2  | District 11 | 333 Norfolk  | 1-95           | NYC            | -1    |                     |                      | State Highway Agency | County Hwy Agency    | Unknown        |                | 1998       |
|                       |             | 15              | FSvs GF TrainingBridge3     | FloorSystem GF Training Bridge 3  | District 7  | 06 Barnwell  | 1-95           | ATL            | -1    |                     |                      | County Hwy Agency    |                      | Unknown        |                | 1998       |
|                       |             | 16              | FLine GFS TrainingBridge1   | FloorLine GFS Training Bridge 1   | District 1  | 01 Abbeville | 1-75           | JAX            | -1    |                     |                      | State Highway Agency | State Highway Agency | Unknown        |                | 2001       |
|                       |             | 17              | FLine FS TrainingBridge2    | FloorLine FS Training Bridge 2    | District 2  | 02 Aiken     | 1-75           | GNV            | -1    |                     |                      | State Highway Agency | State Highway Agency | Unknown        |                | 2000       |
|                       |             | 18              | FLine GF TrainingBridge3    | FloorLine GF Training Bridge 3    | District 1  | 01 Abbeville | 1-95           | NY             | 15    |                     | 2200.00              | County Hwy Agency    | Unknown (P)          | Unknown        |                | 1999       |
|                       |             | 19              | TrussTrainingExample        | Truss Training Example            |             |              |                |                | 5     |                     |                      |                      | 3                    |                |                | 1930       |
|                       |             | 20              | LRFD Substructure Example 1 | LRFD Substructure Example 1       |             |              |                |                |       |                     |                      |                      |                      |                |                |            |
|                       |             | 21              | LRFD Substructure Example 2 | LRFD Substructure Example 2       |             |              | SR 4034        | ERIE COUNTY    | 4034  | FOUR MILE CREEK     | 8.12                 |                      |                      |                | 1095,801       | 2002       |
|                       |             | 22              | LRFD Substructure Example 3 | LRFD Substructure Example 3       |             |              |                |                |       |                     |                      |                      |                      |                |                |            |
|                       |             | 23              | LRFD Substructure Example 4 | LRFD Substructure Example 4 (NHI  |             |              |                |                | -1    |                     |                      |                      |                      |                | 240.000        | 2004       |
|                       |             | 24              | Visual Reference 1          | Visual Reference 1                | District 1  | 12 Chester   | 1-76           | WAITSFIELD     | 1-76  | MAD RIVER           | 1199.25              | State Highway Agency | State Highway Agency | Unknown        | 168.000        | 1938       |
|                       |             | 25              | Culvert Example 1           | Culvert Example 1                 |             |              |                |                | STH60 |                     |                      |                      |                      |                |                |            |
|                       |             | 26              | Curved Guide Spec           | Curved Guide Spec Example(LFR)    |             |              |                |                | 1     |                     |                      |                      |                      |                |                |            |
|                       |             | 27              | MultiCell Box Examples      | Multi Cell Box Examples           |             |              |                |                | 100   |                     |                      |                      |                      |                |                | 2014       |
|                       |             | 28              | Gusset Plate Example        | Gusset Plate Example              | District 1  |              |                | Some Highway   |       |                     |                      | State Highway Agency |                      |                | 67.900         | 2015       |
|                       |             | 29              | Splice Example              | Splice Example                    |             |              |                | 5              | -1    |                     |                      | 5 , 5                |                      |                | 240.000        | 2004       |
|                       |             | 30              | Simple DL-Cont LL-Splice    | Simple DL Splice                  | Unknown     | Unknown (P)  | N/A            | N/A            | -1    | N/A                 |                      | Unknown (P)          |                      | Unknown        |                | 1996       |
|                       |             | 31              | MetalCulvertExample1        | MetalCulvertExample 1             |             |              |                |                | 1     |                     |                      | ~ 1                  |                      |                |                |            |

From the **Bridge Explorer** select **TrainingBridge1** (BID 1) and double click (or right click and select **Open**) to open it.

Once Bridge Workspace tree is populated, expand Simple Span Structure under SUPERSTRUCTURE DEFINITIONS in the tree by clicking on "+". Then expand MEMBERS and select G2. Expand G2 and select Plate Girder (E) (C) under MEMBER ALTERNATIVES. Expand Plate Girder (E) (C) by clicking on the "+". The partially expanded Bridge Workspace tree is shown below.

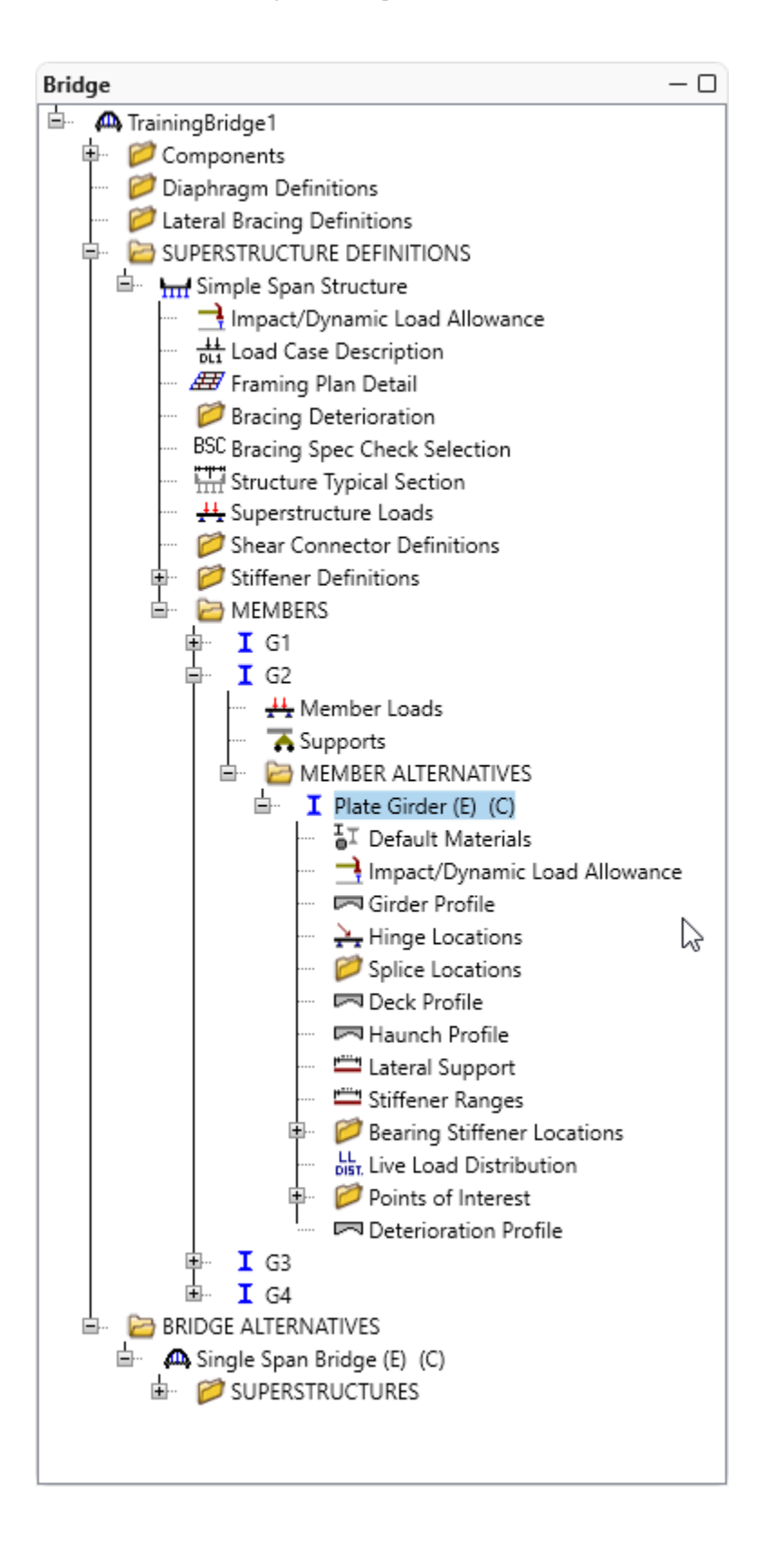

Select member alternative **Plate Girder (E) (C).** From the **Analysis** group of the **DESIGN/RATE** tab on the **Bridge Workspace** ribbon, click on the **Analysis Settings** button to open the **Analysis Settings** window.

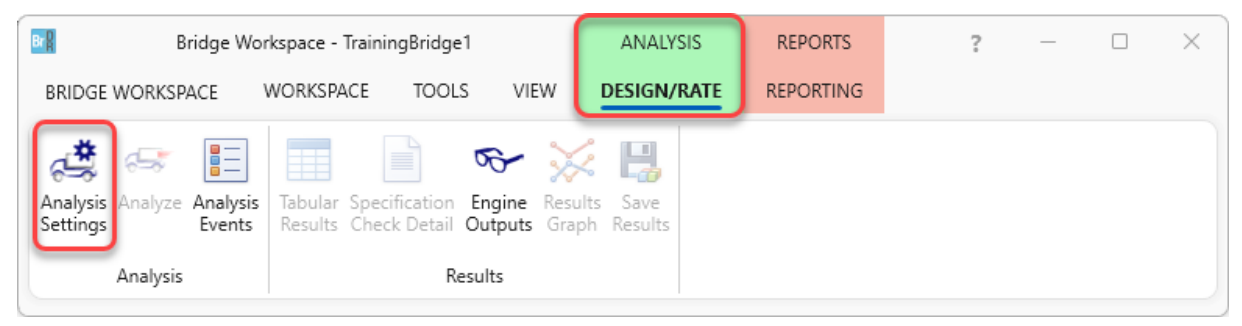

On the Analysis Settings window select the Rating method as LFR. Go to Vehicle selection column and select HS 20-44 vehicle, in the Vehicle summary column select Inventory and click on the Add to button. Repeat for Operating. The updated Analysis Settings window is shown below.

| Analysis Settings                                                                                                    | – 🗆 X                                              |
|----------------------------------------------------------------------------------------------------|----------------------------------------------------|
| Design review <b>O</b> Rating                                                                                                    | Rating method:                                     |
| Analysis type: Line Girder Lane / Impact loading type: As Requested                                                                                                    | <ul> <li>Apply preference setting: None</li> </ul> |
| Traffic direction: Both directions                                                                                                    | Refresh Temporary vehicles Advanced                |
| <ul> <li>Vehicles</li> <li>Standard</li> <li>Alternate Military Loading</li> <li>EV2</li> <li>EV3</li> <li>H 15-44</li> <li>H 20-44</li> <li>HS 15-44</li> <li>HS 20-44</li> <li>HS 20-44</li> <li>SU4</li> <li>SU4</li> <li>SU5</li> <li>SU6</li> <li>SU7</li> <li>Type 3</li> <li>Type 3.3</li> <li>Type 3.3</li> <li>Type 3.3</li> <li>Type 3.2</li> <li>Agency</li> <li>User defined</li> <li>Temporary</li> </ul> | Add to                                             |
| Reset Clear Open template                                                                                                    | Save template OK Apply Cancel                      |

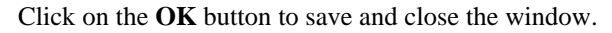

With the focus still on the member alternative **Plate Girder (E) (C)** on G2. Click on the **Analyze** button in the **Analysis** Group to run the analysis.

| Bridge Wor                                   | rkspace - Trainir            | ngBridge1                                 |                                | ANALYSIS               | REPORTS   | ? | _ | × |
|----------------------------------------------|------------------------------|-------------------------------------------|--------------------------------|------------------------|-----------|---|---|---|
| BRIDGE WORKSPACE                             | WORKSPACE                    | TOOLS                                     | VIEW                           | DESIGN/RATE            | REPORTING |   |   |   |
| a 🖙 🗄                                        |                              | 5                                         | ∻ א                            | E 🖪                    |           |   |   |   |
| Analysis Analyze Analysis<br>Settings Events | Tabular Spec<br>Results Chec | ification <b>En</b><br>k Detail <b>Ou</b> | <b>gine</b> Resu<br>tputs Grap | lts Save<br>oh Results |           |   |   |   |
| Analysis                                     |                              | Resul                                     | ts                             |                        |           |   |   |   |

Once the Analyze button is clicked the Analysis Progress window is populated as shown below.

| Analysis - Plate Girder      | - D X                                                                                                    |
|------------------------------|----------------------------------------------------------------------------------------------------|
| Analysis Event  Plate Girder | Finished infining maximum stresses in the unbraced lengths<br>Checking pier compactness. STAGE 1 STAGE 2 STAGE 3 Location - 0.0000 (ft) Location - 16.1000 (ft) Location - 32.2000 (ft) Location - 48.3000 (ft) Location - 64.4000 (ft) Location - 96.6000 (ft) Location - 112.7000 (ft) Location - 128.8000 (ft) Location - 144.9000 (ft) Location - 144.9000 (ft) Location - 144.9000 (ft) Location - 161.0000 (ft) Location - 161.0000 |
|                              | Close                                                                                                    |

Click on the **TOOLS** ribbon and then the **Report Tool** button in the **Bridge** Group to open the **Report Tool** as shown below.

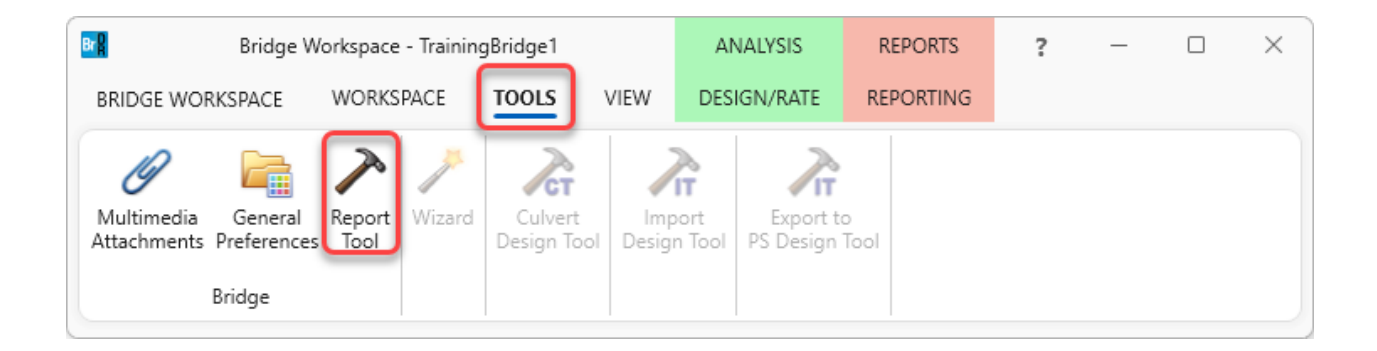

Select **Report type** as **LFR analysis output**. List of options to generate various reports for LFR analysis will be populated.

| 🗛 TrainingBr  | dge1 - Report Tool       | -                                                    | - |       | × |
|---------------|--------------------------|------------------------------------------------------|---|-------|---|
| Report type : | BWS report V Ac          | vanced 🧹 Begin each topic on a new page when printed |   |       |   |
| Report        | BWS report               |                                                      |   |       |   |
| New           | LFR analysis output erge | Save Save As Generate                                |   |       |   |
|               | LRFR analysis output     |                                                      |   |       |   |
|               | LRFD analysis output     |                                                      |   |       |   |
|               |                          |                                                      |   |       |   |
|               |                          |                                                      |   |       |   |
|               |                          |                                                      |   |       |   |
|               |                          |                                                      |   |       |   |
|               |                          |                                                      |   |       |   |
|               |                          |                                                      |   |       |   |
|               |                          |                                                      |   |       |   |
|               |                          |                                                      |   |       |   |
|               |                          |                                                      |   |       |   |
|               |                          |                                                      |   |       |   |
|               |                          |                                                      |   |       |   |
|               |                          |                                                      |   |       |   |
|               |                          |                                                      |   |       |   |
| Edit group    | s Edit attributes D      | elete Report contains 0 attributes in 0 groups       |   | Close | • |

Uncheck all the options except **Detailed rating results**. Now click the **Generate** button to generate **LFR Detailed Rating Results report**.

| port type : LFR | analysis output   | <ul> <li>Advance</li> </ul> | ed 🔽 Beg | gin each topic or | a new page when printed |  |  |
|-----------------|-------------------|-----------------------------|----------|-------------------|-------------------------|--|--|
| Report          |                   |                             |          |                   |                         |  |  |
| New             | Open              | Merge                       | Save     | Save As           | Generate                |  |  |
| Overall summ    | nary              |                             |          |                   |                         |  |  |
| Individual ve   | hicle rating summ | ary                         |          |                   |                         |  |  |
| Reactions       |                   |                             |          |                   |                         |  |  |
| Moments         |                   |                             |          |                   |                         |  |  |
| Cross section   | properties        |                             |          |                   |                         |  |  |
| Detailed ratir  | ng results        |                             |          |                   |                         |  |  |
| Diaphragm f     | orces             |                             |          |                   |                         |  |  |
|                 |                   |                             |          |                   |                         |  |  |
|                 |                   |                             |          |                   |                         |  |  |
|                 |                   |                             |          |                   |                         |  |  |
|                 |                   |                             |          |                   |                         |  |  |
|                 |                   |                             |          |                   |                         |  |  |
|                 |                   |                             |          |                   |                         |  |  |
|                 |                   |                             |          |                   |                         |  |  |
|                 |                   |                             |          |                   |                         |  |  |
|                 |                   |                             |          |                   |                         |  |  |

Bridge Name: Training Bridge 1(LRFD) NBI Structure ID: TrainingBridge1 Bridge ID: TrainingBridge1

Analyzed By: Bridge Analyze Date: Thursday, November 9, 2023 09:55:20 Analysis Engine: AASHTO LFR Engine Version 7.5.0.3001 Analysis Preference Setting: None

Report By: Bridge Report Date: Thursday, November 9, 2023 10:41:54

Structure Definition Name: Simple Span Structure Member Name: G2 Member Alternative Name: Plate Girder

Report by Action: 🗹 Flexure 🗹 Shear 🗹 Overload 🗹 Critical

### Detailed Rating Results Plate Girder HS 20-44 Axle Load Impact: As Requested Lane: As Requested

Span 1

|          |         |                |        |          |                  |         | Inventory | Inventory      | Operating | Operating      |  |
|----------|---------|----------------|--------|----------|------------------|---------|-----------|----------------|-----------|----------------|--|
| Location |         |                |        |          |                  |         | Rating    | Load<br>Rating | Rating    | Load<br>Rating |  |
| (ft)     | Percent | Action<br>Type | Units  | Capacity | DL + Adj<br>-LL* | LL      | Factor    | (Ton)          | Factor    | (Ton)          |  |
| 0.00     | 0.0     | Flexure        | kip-ft | 15115.80 | 0.00             | 0.00    | 99.000    | 3564.00        | 99.000    | 3564.00        |  |
| 0.00     | 0.0     | Shear          | kip    | 571.00   | 210.68           | 101.14  | 1.353     | 48.72          | 2.260     | 81.35          |  |
| 0.00     | 0.0     | Overload       | ksi    | -47.50   | 0.00             | 0.00    | 99.000    | 3564.00        | 99.000    | 3564.00        |  |
| 16.10    | 10.0    | Flexure        | kip-ft | 15115.80 | 3056.70          | 1355.22 | 2.503     | 90.09          | 4.179     | 150.46         |  |
| 16.10    | 10.0    | Shear          | kip    | 527.64   | 169.04           | 84.92   | 1.670     | 60.12          | 2.789     | 100.40         |  |
| 16.10    | 10.0    | Overload       | ksi    | 47.50    | 15.58            | 5.63    | 3.397     | 122.28         | 5.672     | 204.21         |  |
| 32.20    | 20.0    | Flexure        | kip-ft | 15115.80 | 5442.94          | 2388.54 | 1.321     | 47.56          | 2.206     | 79.43          |  |
| 32.20    | 20.0    | Shear          | kip    | 526.81   | 127.39           | 75.58   | 1.321     | 47.56          | 2.206     | 79.43          |  |
| 32.20    | 20.0    | Overload       | ksi    | 47.50    | 27.74            | 9.92    | 1.193     | 42.95          | 1.992     | 71.72          |  |
| 48.30    | 30.0    | Flexure        | kip-ft | 19785.49 | 7154.92          | 3099.97 | 1.420     | 51.11          | 2.371     | 85.35          |  |
| 48.30    | 30.0    | Shear          | kip    | 465.67   | 85.10            | 66.12   | 1.420     | 51.11          | 2.371     | 85.35          |  |
| 48.30    | 30.0    | Overload       | ksi    | 47.50    | 25.78            | 9.15    | 1.422     | 51.18          | 2.374     | 85.48          |  |
| 64.40    | 40.0    | Flexure        | kip-ft | 19785.49 | 8182.45          | 3520.61 | 1.197     | 43.09          | 1.999     | 71.96          |  |

Above report would display details of critical rating factors at each location for Flexure, Shear and Overload. Critical of four at a location is displayed in bold font. There are also checkboxes provided in the report for each type. By checking and unchecking them report can be narrowed down or detailed for a particular type.

## LRFR Detailed Rating Results Report

Similar report is available for an LRFR analysis. To view an LRFR Detailed Rating Results, select G2 - Plate Girder (E) (C) girder member alternative. Go to DESIGN/RATE ribbon and click on the Analysis Settings button to open the Analysis Settings window. Click on the Open Template button to open the template library.

| remplates               | Description             | Analysis | Owner | Public / Private |  |
|-------------------------|-------------------------|----------|-------|------------------|--|
| HL 93 Design Review     | HL 93 Design Review     | LRFD     |       | Public           |  |
| HS 20 LFR Rating        | HS 20 LFR Rating        | LFR      |       | Public           |  |
| LRFR Design Load Rating | LRFR Design Load Rating | LRFR     |       | Public           |  |
| LRFR Legal Load Rating  | LRFR Legal Load Rating  | LRFR     |       | Public           |  |
|                         |                         |          |       |                  |  |
|                         |                         |          |       |                  |  |

Select LRFR Design Load Rating template from template library. Click on the Open button to apply it to Analysis Settings window. Click OK in the Analysis Settings window. Select G2- Plate Girder (E) (C) and click Analyze button in the Analysis Group to run the analysis. Once the analysis is complete, open the Report Tool window as discussed in previous step. Select Report type as LRFR analysis output. List of options to generate various reports for LRFR analysis will be populated.

| 🗛 TrainingBri | idge1 - Report Tool  |                                                      | - |      | × |
|---------------|----------------------|------------------------------------------------------|---|------|---|
| Report type : | BWS report $\sim$    | Advanced Segin each topic on a new page when printed |   |      |   |
| Report        | BWS report           |                                                      |   |      |   |
| New           | LFR analysis output  | erge Save Save As Generate                           |   |      |   |
|               | LRFR analysis output |                                                      |   |      |   |
|               | LRFD analysis output |                                                      |   |      |   |
|               |                      |                                                      |   |      |   |
|               |                      |                                                      |   |      |   |
|               |                      |                                                      |   |      |   |
|               |                      |                                                      |   |      |   |
|               |                      |                                                      |   |      |   |
|               |                      |                                                      |   |      |   |
|               |                      |                                                      |   |      |   |
|               |                      |                                                      |   |      |   |
|               |                      |                                                      |   |      |   |
|               |                      |                                                      |   |      |   |
|               |                      |                                                      |   |      |   |
|               |                      |                                                      |   |      |   |
|               |                      |                                                      |   |      |   |
|               |                      |                                                      |   |      |   |
| Edit group    | Edit attributes      | Delete Report contains 0 attributes in 0 groups      |   | Clos | e |

Select option to generate LRFR analysis Detailed Rating Results report. Now click on Generate button to generate

the report.

Bridge Name: Training Bridge 1(LRFD) NBI Structure ID: TrainingBridge1 Bridge ID: TrainingBridge1

Analyzed By: Bridge Analyze Date: Thursday, November 9, 2023 10:56:44 Analysis Engine: AASHTO LRFR Engine Version 7.5.0.3001 Analysis Preference Setting: None

Report By: Bridge Report Date: Thursday, November 9, 2023 11:05:33

Structure Definition Name: Simple Span Structure Member Name: G2 Member Alternative Name: Plate Girder

### Report by Action: 🗹 Shear 🗹 Flexure 🗹 Overload 🗹 Critical

### Detailed Rating Results Plate Girder HL-93 (US) Truck + Lane Impact: As Requested Lane: As Requested

#### Span 1

|          |         |                |       |          |                 |        | Inventory | Inventory      | Operating | Operating      |  |
|----------|---------|----------------|-------|----------|-----------------|--------|-----------|----------------|-----------|----------------|--|
| Location |         |                |       |          |                 |        | Rating    | Load<br>Rating | Rating    | Load<br>Rating |  |
| (ft)     | Percent | Action<br>Type | Units | Capacity | DL +<br>Adj-LL* | LL     | Factor    | (Ton)          | Factor    | (Ton)          |  |
| 0.00     | 0.0     | Shear          | kip   | 577.73   | 210.68          | 162.33 | 1.087     | 39.14          | 1.409     | 50.73          |  |
| 0.00     | 0.0     | Flexure        | ksi   | -50.00   | 0.00            | 0.00   | 99.000    | 3564.00        | 99.000    | 3564.00        |  |
| 0.00     | 0.0     | Overload       | ksi   | -47.50   | 0.00            | 0.00   | 99.000    | 3564.00        | 99.000    | 3564.00        |  |
| 16.10    | 10.0    | Shear          | kip   | 529.81   | 169.04          | 140.15 | 1.281     | 46.10          | 1.660     | 59.76          |  |
| 16.10    | 10.0    | Flexure        | ksi   | 50.00    | 19.83           | 11.84  | 2.549     | 91.75          | 3.304     | 118.93         |  |
| 16.10    | 10.0    | Overload       | ksi   | 47.50    | 15.58           | 6.76   | 3.630     | 130.67         | 4.719     | 169.88         |  |
| 32.20    | 20.0    | Shear          | kip   | 528.98   | 127.39          | 119.15 | 1.757     | 63.26          | 2.278     | 82.01          |  |
| 32.20    | 20.0    | Flexure        | ksi   | 50.00    | 35.31           | 20.93  | 0.702     | 25.27          | 0.910     | 32.75          |  |
| 32.20    | 20.0    | Overload       | ksi   | 47.50    | 27.74           | 11.96  | 1.271     | 45.75          | 1.652     | 59.47          |  |
| 48.30    | 30.0    | Shear          | kip   | 467.91   | 85.10           | 99.33  | 2.067     | 74.41          | 2.680     | 96.46          |  |
| 48.30    | 30.0    | Flexure        | ksi   | 50.00    | 32.81           | 19.39  | 0.887     | 31.92          | 1.149     | 41.38          |  |
| 48.30    | 30.0    | Overload       | ksi   | 47.50    | 25.78           | 11.08  | 1.508     | 54.30          | 1.961     | 70.59          |  |
| 64.40    | 40.0    | Shear          | kip   | 627.53   | 42.55           | 80.69  | 4.059     | 146.14         | 5.262     | 189.44         |  |

Above report displays details of critical rating factors at each location for Flexure, Shear and Overload. Critical of three at a location is displayed in bold font. There are also checkboxes provided in report for each type. By checking and unchecking them report can be narrowed down or detailed for a particular type.